## <u>Anleitung:</u> Zugriff auf das Schulnetzwerk

## Voraussetzungen:

Zunächst musst du einen Internetzugriff haben (= optimal wäre ein Rechner mit Internetzugriff oder aber das Handy)!

## <u>Schritt 1:</u>

Öffne in einem Browser (z.B. GoogleChrome) unsere Internetseite der Schule (<u>www.rspluswirges.de</u>)!

## Schritt 2:

Hier wählst du in der Navigationsleiste den Link "Schulcloud" aus!

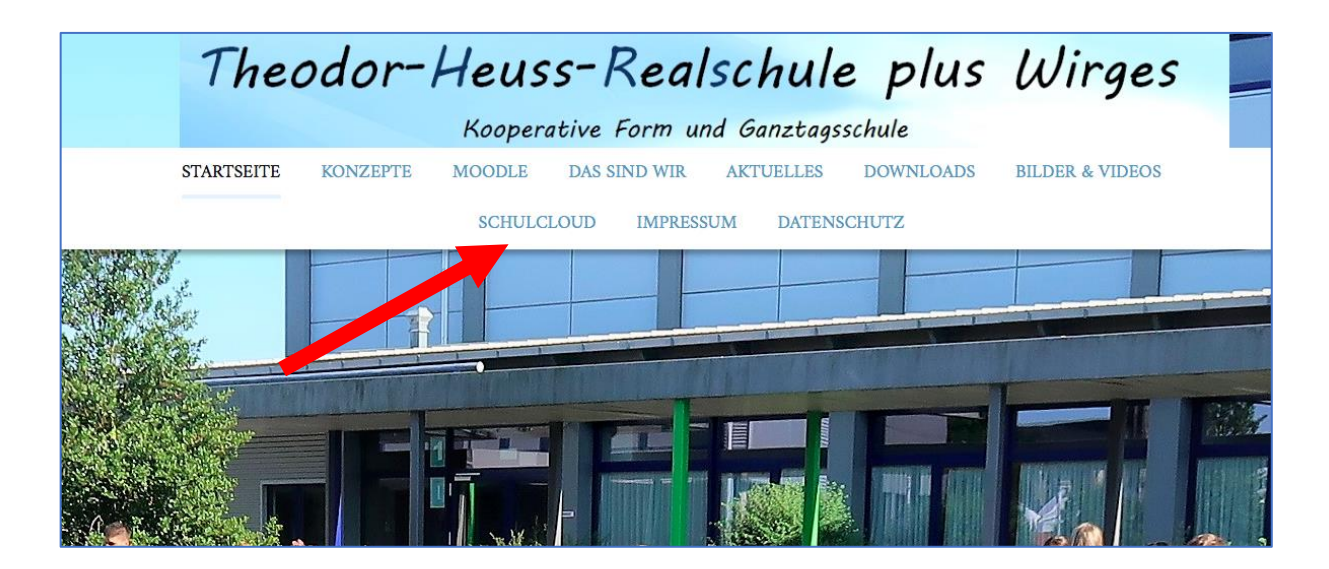

#### Schritt 3:

Es öffnet sich nun eine neue Seite auf unserer Schulhomepage. Dort musst du das Bild (=externer Hyperlink) anklicken!

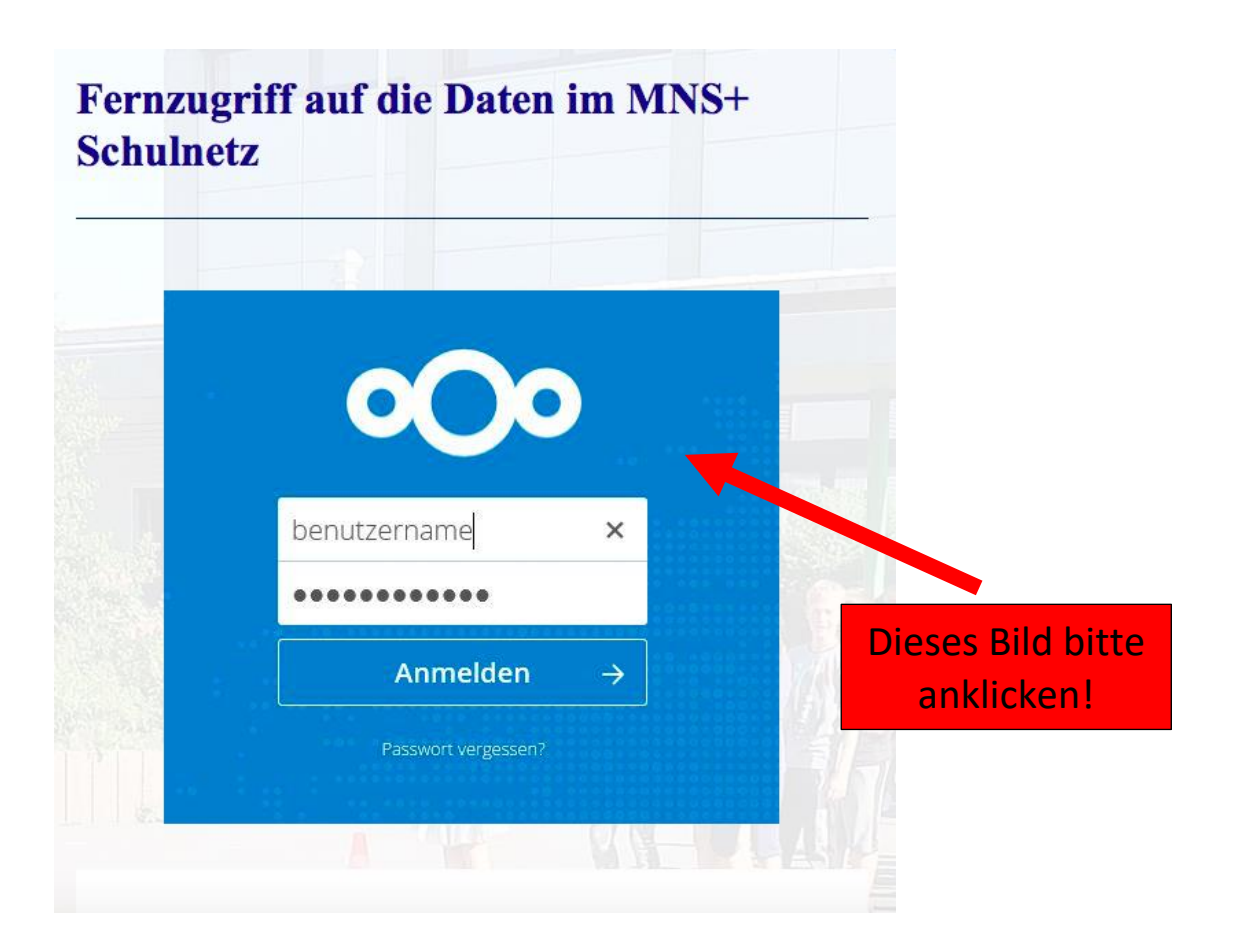

#### Schritt 4:

Nun kannst du dich mit deinen Schuldaten in dem Schulnetzwerk anmelden!

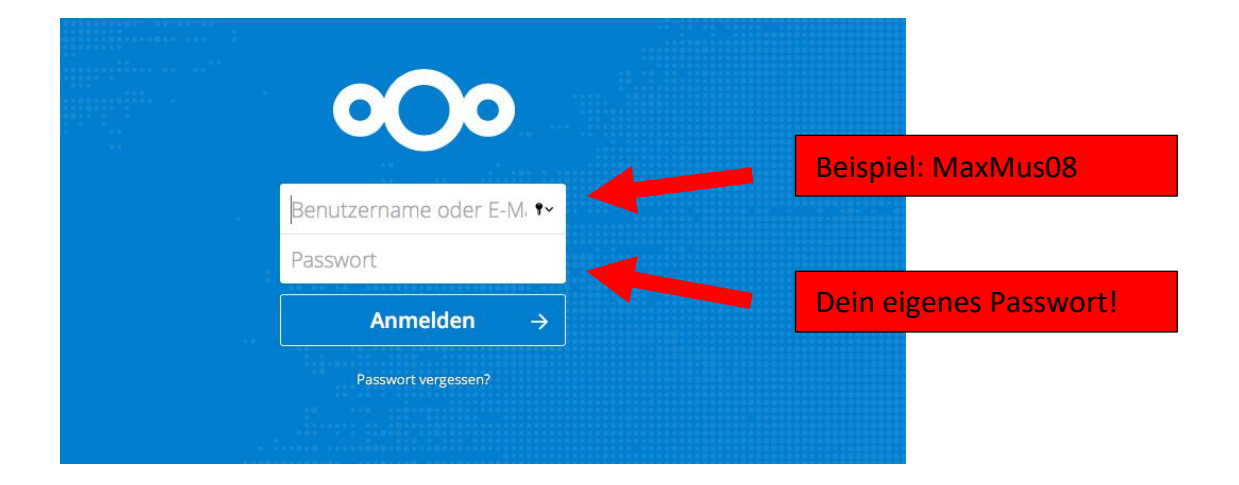

## <u>Schritt 5:</u>

Nun bist du im Netzwerk angemeldet und kannst Dokumente herunterladen, bearbeiten oder hochladen!

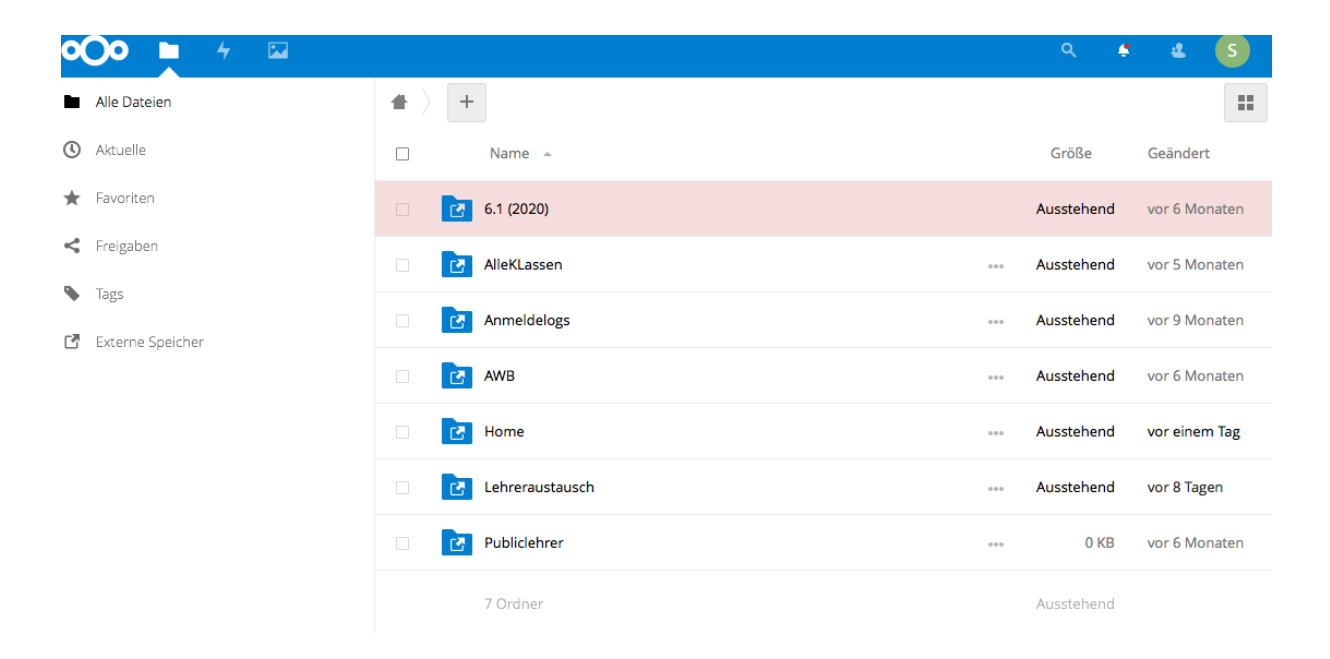

## <u>Schritt 6:</u>

Hast du was bearbeitet und möchtest es erneut hochladen oder du möchtest was von deinem PC zuhause hochladen, dann musst du das über das "+" Symbol hochladen!

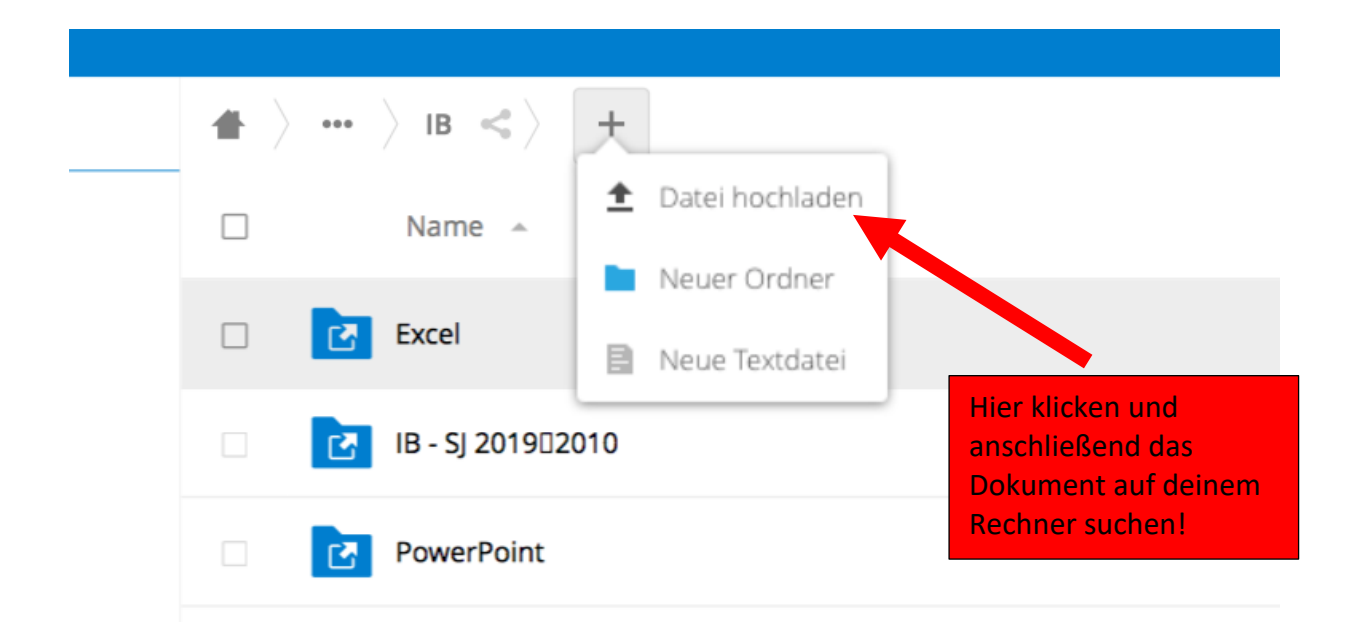

# <u>Schritt 7:</u> Vergiss nicht, dich abzumelden!

|                                                                  | a 🕈 🕹 🧕                                                                                        |
|------------------------------------------------------------------|------------------------------------------------------------------------------------------------|
| $\blacksquare$ $\rightarrow$ $\rightarrow$ IB <<> $\blacksquare$ | Einstellungen                                                                                  |
| □ Name ▲                                                         | Größe $i$ Über                                                                                 |
| Excel                                                            | •••• 0 KB                                                                                      |
| □ IB - SJ 2019□2010                                              | ••• Ausstehend vor einem Jahr                                                                  |
|                                                                  |                                                                                                |
|                                                                  | Klicke auf den Buchstaben für<br>deinen Namen (= hier "S") und<br>anschließend auf "Abmelden"! |